# 参加申込方法について

参加申込は、「情報システムNANS21V」(ニシスポーツ社作成)を利用する 関係上、下記要領で行ってください。

## ① 「ニシ・スポーツ」のHP(www.nishi.com)を開く

トップページから1番下までスクロールすると、この画面が出る。

| トレーニング<br>目的で選ぶ | アイテムで選ぶ  | <b>陸上競技</b><br>ゥェァ        | ランニング<br>大会情報     | 動画                        | about NISHI<br>क्रमसङ |
|-----------------|----------|---------------------------|-------------------|---------------------------|-----------------------|
| 休幹・ストレングス       | マーカー・ラダー | ブ ムオ ダ シミュレ タ             | 大会实内              | ランニング動画                   | 採用情報                  |
| バランス・スタドリティ     | ハードル     | 競技会・サポート                  | 大会結果              |                           | 会社沿举                  |
| スビード・アジリティ      | ダンベル・バッグ | 情報処理システムNANS21V           | NISHIロードレース計測システム | 電子カタログ                    | 環境方針                  |
| プライオメトリックス      | メディシンボール | NANS21V ソフトウェア・ダウン<br>ロード | 大会速報・デジタル完走証      | 陸上競技用器具・電子機器カタロ<br>グ      | 参加国際大会                |
| 計測システム          | ゴム・チューブ  |                           |                   | 陸上競技向けウェア・トレーニン           | 受賞・認定など               |
| ケア用品            |          | 日本陸上衆技運営一衆技規則改正<br>に関わる商品 |                   | グカタログ                     | 次世代法・行動計画             |
| フィットネス          |          | 大会サポート実結                  |                   | トレ ニング器具・フィットネス<br>器具カタログ | プライバシーボリシー            |
| 陸上競技            |          |                           |                   |                           | お取り扱い店舗               |
| ランニング・ウォーキング    |          |                           |                   |                           | お問い合わせ                |
|                 |          |                           |                   |                           | サイトマップ                |
|                 |          |                           |                   |                           | FNGI TSH              |

「情報処理システム NANS21V」をクリックする。

#### ② 「WEB登録サービス」クリックする

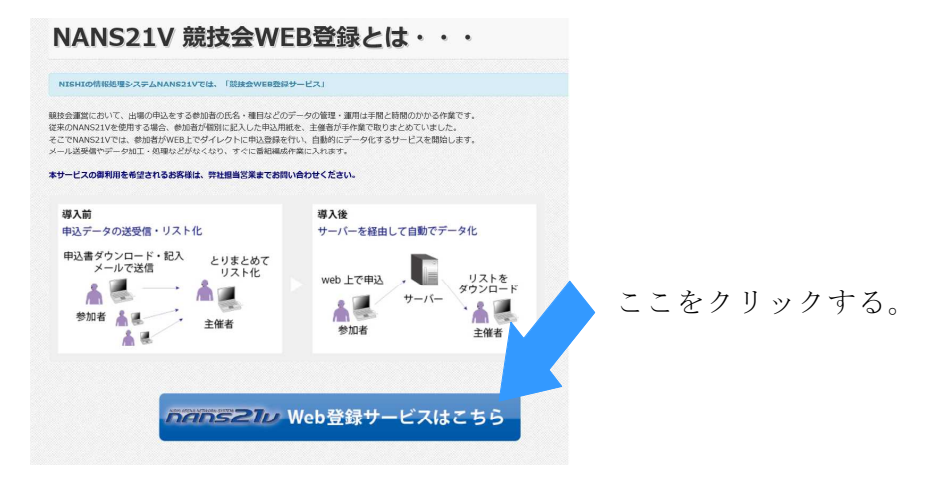

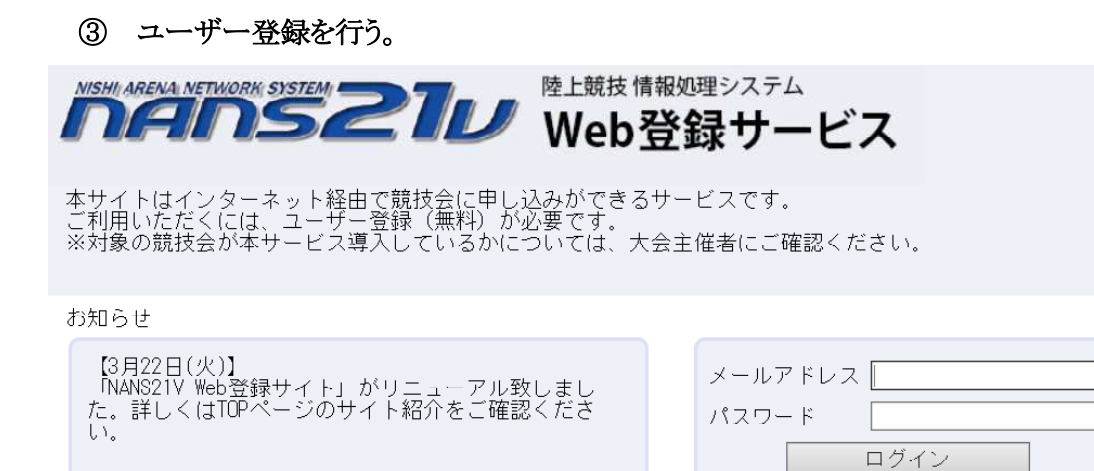

「ユーザー登録(無料)」をクリックする。

ユーザー登録(無料) <u>本サイトのご利用方法</u>

# ④ ユーザー情報を入力する。

ユーザー情報入力

| 団体名・チーム名 正式名称                                                         | 例:学校法人ニシ高等学校                |
|-----------------------------------------------------------------------|-----------------------------|
|                                                                       |                             |
| 団体名・ナーム名 略称(室角 / 乂子程度)                                                | 1例:ニン尚                      |
| 」<br>団体名・チーム名 略称刀ナ(半角20文字程度)                                          | (例:ニシュウュ                    |
| 登録都道府県                                                                |                             |
| 郵便番号(ハイフンなし7桁数字)                                                      |                             |
| 所在地                                                                   |                             |
|                                                                       |                             |
| 責任者名/顧問                                                               |                             |
| 連絡先電話番号(ハイフンなし)                                                       |                             |
| メールアドレス(ログインアカウン~) [                                                  |                             |
| メールアドレス(確認用) [                                                        |                             |
| ログインパスワード [                                                           |                             |
| ログインパスワード(確認用)<br>【ご注意】<br>※次回アクセスの際は <u>、</u> TOPペ <u>ージからアカ</u> ウント | (メールアドレス) とパスワードでログインしてください |

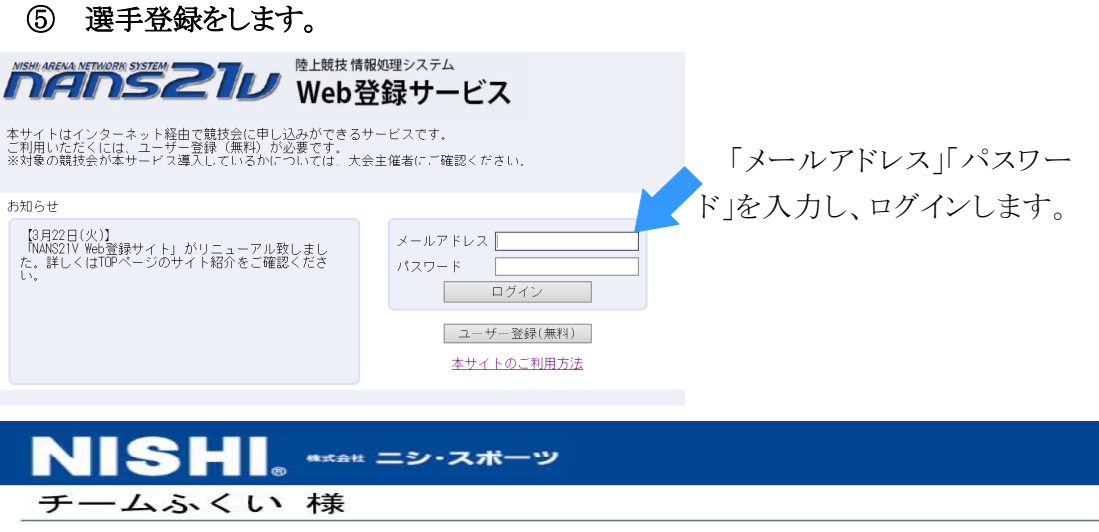

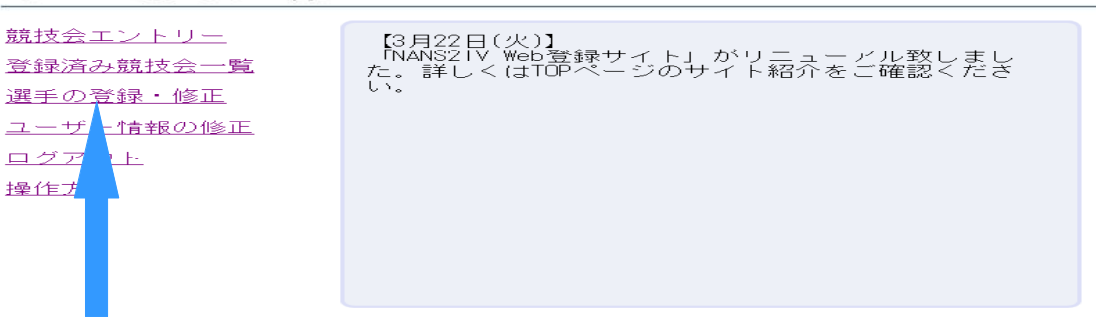

「選手の登録・修正」をクリックします。

| NISH <sub>®</sub> <sup>#stat</sup> ニシ・スポーツ                       |
|------------------------------------------------------------------|
| 登録する選手を一括で登録することができます。<br><u>選手登録用シート</u> をダウンロードして必要事項を記入して下さい。 |
| <u>入力方 気はこちら</u>                                                 |
| アップ - ドする選手登録用シートを指定してください。 参照 参照                                |
| T                                                                |
|                                                                  |
| 初めて行う場合は、「選手登録シート」をダウンロードし、このエクセルファイルに名前を<br>つけて保存します。           |

|                                      | t 6 Ŧ                                                                                                    |                     |            |       |           |              |            | JUST Calc | [選手登録用シート[1 | ] (2003互換モード) ] |      |                   |             |           | [  | - 2 × |
|--------------------------------------|----------------------------------------------------------------------------------------------------|---------------------|------------|-------|-----------|--------------|------------|-----------|-------------|-----------------|------|-------------------|-------------|-----------|----|-------|
| ファイル<br>※ 哈・ 魚<br>(合船)つけ・<br>クリップボード | 2744 ホーム 様為 ベージルグか 新菜 デー 数数 数数 第二 数 数 第二 数 数 第二 数 数 ● ● ● ● ● ● ● ● ● ● ● ● ● ● ● ● ● ● ● ● ● ● ● ● ● ● ● ● ● ● ● ● ● ● ● ● ● ● ● ● ● ● ● ● ● ● ● ● ● ● ● ● ● ● ● ● ● ● ● ● ● ● ● ● ● ● ● ● ● ● ● ● ● ● ● ● ● ● ● ● ● ● ● ● ● ● ● ● ● ● ● ● ● ● ● ● ● ● ● ● ● ● ● ● ● ● ● ● ● ● ● ● ● ● ● ● ● <t< th=""></t<> |                     |            |       |           |              |            |           |             |                 |      |                   |             |           |    |       |
| R11                                  |                                                                                                    | i fo                |            |       |           |              |            |           |             |                 |      |                   |             |           |    | 0 -   |
| 8                                    | B                                                                                                    | c                   | D          | E     | F         | G            | н          | I         | J           | K               | L    |                   | N           | 0         | P  | P A   |
| 1 ナンバー                               | - JAAF ID                                                                                                    | 選手名                 | 選手名カナ      | 11131 | 登録都道府県コード | 登録都道府県名〈未使用〉 | 団体ID 〈未使用〉 | 団体名 (未使用) | 団体名カナ(未使用   | )団体名略称(未使用)     | 生年月日 | 都道府俱(学連)登録番号〈未使用〉 | 旧団体コード〈未使用〉 | (像考 (未使用) | 学年 | 团体区分  |
|                                      |                                                                                                    |                     |            |       |           |              |            |           |             |                 |      |                   |             |           |    | E     |
| 58                                   |                                                                                                    |                     |            |       |           |              |            |           |             |                 |      |                   |             |           |    | v     |
| H 4 ► H<br>3V7C                      | 2016-04-01<br>NUM                                                                                                    | -members_r<br>上書 固定 | iew_format |       |           |              |            |           |             |                 |      |                   |             | ¢ 90% ⊡   | 0+ | →<br> |

「選手登録シート」には、たくさん項目がありますが、以下の項目を入力し、保存します。

- (ア) 県登録ナンバー
- (イ) 選手名(姓と名の間には、全角スペースを入力します)
- (ウ) 選手カナ→選手名を半角カタカナで入力します。(姓と名の間には、半角スペー スを入力します)
- (エ) 性別(男 or 女)
- (オ) 都道府県コード→福井県は『20』です。
- (カ) 生年月日(西暦で)→2006年8月10日生まれの場合→ 20060810 と半角で入力
- (キ) 学年→学年を半角数字で入力する。
- (ク) 団体区分→「小学」と入力します。「小学校」と入力すると、「一般」扱いになります。
- (ケ) 入力が完了したら、ファイルに名前をつけて保存します。

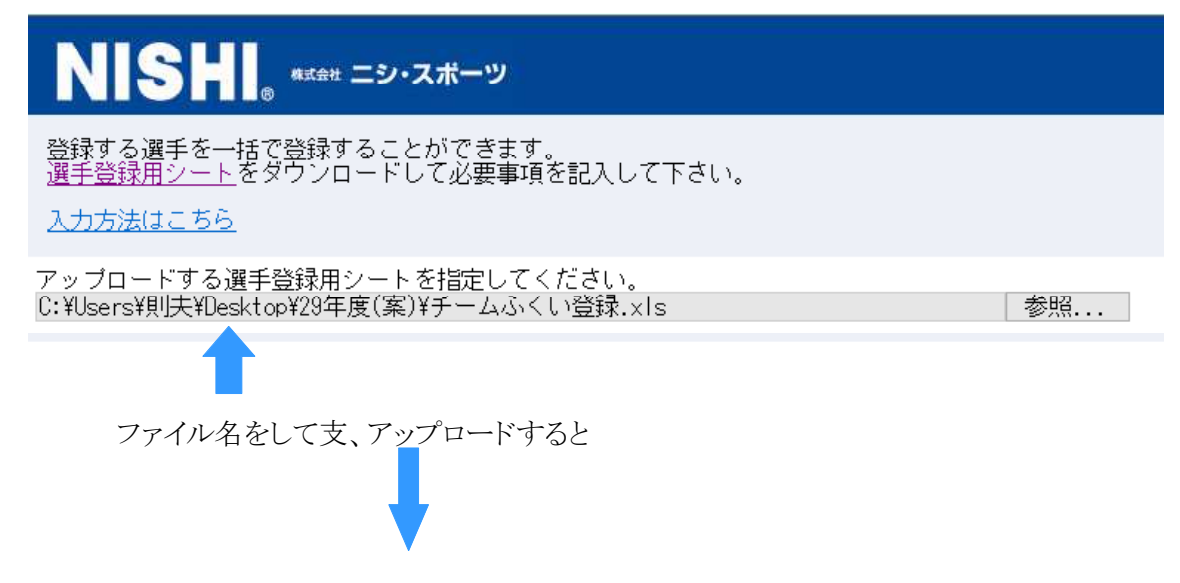

| NISHI.            | ≋≭e# ニシ・スポーツ |    |                    |         |         |                |
|-------------------|--------------|----|--------------------|---------|---------|----------------|
| ピ<br>姓            | が<br>名       | 性別 | 生年月日(西曆)           | 団体区分・学年 | JAAF ID | 登録地区<br>(都道府県) |
| 754<br>福井         | 科77<br>公正    | 男  | 2006/05/13 0:00:00 | 小学 6年   |         | 福 井            |
| 助イ<br>坂井          | ル'メ<br>肇     | 男  | 2006/06/17 0:00:00 | 小学 6年   |         | 福 井            |
| 材/<br>大野          | リ分<br>陸夫     | 男  | 2006/08/30 0:00:00 | 小学 6年   |         | 福 井            |
| 70th<br>丸岡        | 199'<br>浩司   | 男  | 2006/09/19 0:00:00 | 小学 6年   |         | 福 井            |
| <i>材</i> 52<br>大谷 | 37†<br>美咲    | 女  | 2006/05/29 0:00:00 | 小学 6年   |         | 福 井            |
| 材物<br>岡山          | 炒'ミ<br>恵美    | 女  | 2007/09/18 0:00:00 | 小学 5年   |         | 福 井            |
| 3件"社<br>宮城        | 萌            | 女  | 2008/09/16 0:00:00 | 小学 4年   |         | 福井             |
| ://i/<br>長尾       | が15<br>景虎    | 男  | 2009/06/17 0:00:00 | 小学 3年   |         | 福 井            |

選手登録が完了します。

⑥ 大会エントリー

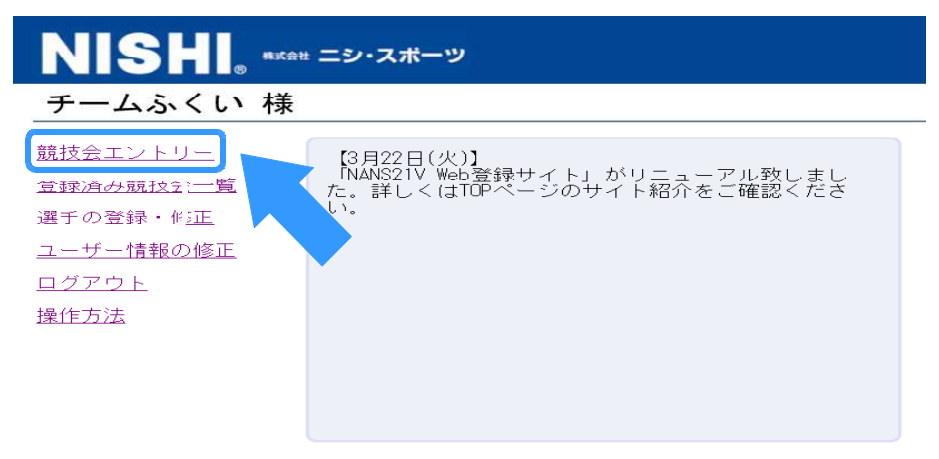

「大会エントリー」をクリックし、記録会を選択します。

エントリー用紙をダウンロードします。

エントリー用紙に必要事項を入力します。

## 参加申込締め切り日を過ぎての、変更・追加は原則認めません。

こはら よしゆき ※「参加」についての質問等は、下記(小原 慶之)までお願いします。 メールアドレス: hotsasuke11@gmail.com 携帯電話 :090-1316-5324